■概略

INCHARGE7 のチェックイン画面またはチェックアウト画面から、JTB 一括加盟店決済サービス(stera 端末) に対し、決済情報を送信し、端末側に表示された金額にて決済を実行後、完了した情報を INCHARGE7 への売掛先と入金種別を自動で挿入する機能となります。

stera 端末への金額入力と、入金一覧での入金種別変更の手間を軽減できる機能となります。

■操作手順

①チェックインまたはチェックアウト画面にて決済する予約を選択し決済端末ボタンを押下

| 用者一覧                  |               |                     |          |       | ₩ 1 1 1 1 1 1 1 1 1 1 1 1 1 1 1 1 1 1 1                                                                                                    |
|-----------------------|---------------|---------------------|----------|-------|----------------------------------------------------------------------------------------------------|
| 検索条件<br>□ 未チェ<br>部屋番号 | ックアウトのみ表示 🔲 j | 彭伯の滞在者も表示<br>【 氏名 [ | 会計区分 00  | A大正旅館 | 福川田朝田 103 会計部屋 103 Pt   氏名 ステラ連携 フガナ ステラ連携 フガナ                                                                                                    |
| 表示 1                  | 予約者別          |                     | チェックアウトチ | 「室数」  | 利用開始日 2024/03/05 次 ~ 21泊 室数 1                                                                                                    |
| 日帰                    | 予約名           | 部屋                  | ステータス    | 精質    | 領収ま印字言語 1 日本語 □ 料目名(日本語)を表示                                                                                                    |
|                       | ステラ連携         | 103                 | OUT済     | *     |                                                                                                    |
|                       |               |                     |          |       | 本会計(1) 本会計(2)                                                                                                    |
|                       |               |                     |          |       |                                                                                                    |
|                       |               |                     |          |       | 日17                                                                                                    |
|                       |               |                     |          |       | ロワー ロロー 秋重 科査   2024/03/05 富治氏 1 ¥ 20,150   2024/03/06 富治氏 1 ¥ 20,150   (付け)米野氏 いんのの) (付け)米野氏 いんのの) ( (                                                                                                    |
|                       |               |                     |          |       | ロ竹 四・ろ 奴重 科査   2024/03/06 宿泊代 1 ¥ 20,150   2024/03/06 宿泊代 1 ¥ 20,150   (内消費戦税 ¥3,636) (内入湯税 ¥3000) 宿泊税 ¥0                                                                                                    |
|                       |               |                     |          |       | □171 mc <sup>2</sup> 3<br>2024/03/06 宿泊代 1 ¥20,150<br>2024/03/06 宿泊代 1 ¥20,150<br>(内消費費税 ¥3,636)<br>(内入湯税 ¥3000)宿泊税 ¥0<br>利用金額 ¥40.3                                                                                                    |
|                       |               |                     |          |       | ロ11 四62 数量 科査   2024/03/06 宿泊代 1 ¥ 20,150   2024/03/06 宿泊代 1 ¥ 20,150   (均清費稅 ¥3,636) (均入湯稅 ¥300) 宿泊税 ¥0   利用金額 ¥ 40,3   入金                                                                                                    |
|                       |               |                     |          |       | ロウ 政策 科査   2024/03/06 宿泊代 1 ¥ 20,150   2024/03/06 宿泊代 1 ¥ 20,150   2024/03/06 宿泊代 1 ¥ 20,150   (均清費税 ¥3,636) (均入湯税 ¥300) 宿泊税 ¥0   利用金額 ¥ 40,3 入金   請求金額 ¥ 40,3 ¥ 40,3                                                                                                    |
|                       |               |                     |          |       | ロワ 回びる 数量 科査   2024/03/06 宿泊代 1 ¥ 20,150   2024/03/06 宿泊代 1 ¥ 20,150   (均消費費稅 ¥3,636) (均入湯稅 ¥300) 宿泊税 ¥0   (均入湯稅 ¥300) 宿泊税 ¥0 平利用金額   入金 調家金額 ¥ 40,3   入金 第 ¥ 40,3   入金 第 ¥ 40,3                                                                                                    |
|                       |               |                     |          |       | ロウ 内 内 内 内 内 内 内 内 内 内 内 内 内 内 内 内 内 内 N 2024/03/05 宿泊代 1 ¥ 20,150 2024/03/06 宿泊代 1 ¥ 20,150 2024/03/06 宿泊代 1 ¥ 20,150 2024/03/06 (内) 日 日 日 日 1 ¥ 20,150 2024/03/06 1 ¥ 20,150 2024/03/06 1 ¥ 20,150 2024/03/06 2024/03/06 2024/0 |
|                       |               |                     |          |       | 日内 面容 数量 料量   2024/03/06 宿泊代 1 ¥20,150   2024/03/06 宿泊代 1 ¥20,150   (内清曹稅 ¥3,636) (内入湯稅 ¥3000) 宿泊代 44.0   (内入湯稅 ¥3000) 宿泊税 ¥0 44.3   入金     請求金額 ×40.3   入金一覧    入金の駅    入金の駅                                                                                                    |
|                       |               |                     |          |       | 日内 面容 数量 料量   2024/03/06 宿泊代 1 ¥20,150   2024/03/06 宿泊代 1 ¥20,150   (内清曹稅 ¥3,636) (内入湯稅 ¥3000) 宿泊代 40.3   (内 利用金額 ¥40.3 ※   (内 小魚稅 ¥3000) 宿泊税 ¥0 ※   利用金額 ¥40.3 ※ ※   入金  ※ ※   該求金額 ※ ※ ※   入金内銀 売掛先 金額 入金日 計上日                                                                                                    |
|                       |               |                     |          | 8     | 日刊 面容 数量 料量   2024/03/06 宿泊代 1 ¥20,150   2024/03/06 宿泊代 1 ¥20,150   (内清曹税 ¥3,636) (内入湯税 ¥3000) (宿泊税 ¥0 1   利用金額 ※40.3 ※ ※   入金 : : ※40.3   入金 : : :   法会類 : : :   入金内銀 : : :    : : :    : : : :                                                                                                    |
| <b>事</b> 項            |               |                     |          | v     | ロウ 回ウろ 奴重 科査   2024/03/06 宿泊代 1 ¥20,150   2024/03/06 宿泊代 1 ¥20,150   (内清曹税,¥3,636) 1 ¥20,150   (内清曹税,¥3,636) (内入湯税,¥300) 宿泊代 440.3   入金 二 1 ¥40.3   入金 二 1 ¥40.3   入金 二 1 ¥40.3   入金 二 1 ¥40.3   入金 二 1 ¥40.3   人金 二 1 ¥40.3   大会内銀尺 売損先 全額 入金日    三 1 ¥40.3   人金 二 1 ¥40.3   人金 二 1 ¥40.3   人金 二 1 ¥40.3   人金 二 1 ¥40.3   人金 三 1 ¥40.3   人金 三 1 ¥40.3   人金 三 1 ¥40.3                                                                                                    |

②「キャッシュレス決済方法選択画面」が表示されます。決済手段を選択し「決済実行」ボタンを押下

します。

| ●1 5    | リノミデット / 緑眼路 | Ś     |    |
|---------|--------------|-------|----|
| O 2. E  | idy          |       |    |
| O 3. n  | anaco        |       |    |
| 04.3    | S通系IC        |       |    |
| O 5. il | )            |       |    |
| O 6. V  | VAON         |       |    |
| O 7. G  | UICPay       | -     |    |
| O 8. G  | Ri決済         | 中断    | î  |
| 請求金額    |              | ¥60,6 | 00 |
|         |              |       |    |
|         |              |       |    |

ラジオボタンにて、利用する決済手段を選択して決済実行ボタンを押下。 ※キーボードの上下左右キーにて移動またはマウスで選択

決済実行ボタンを押下すると、請求金額が stera 端末に送信され、 stera 端末側で確認画面が表示されます。

INCHARGE7 から stera 端末へ送信される情報は、予約単位での差引請求 金額になります。 ③stera 端末で操作を行います。金額を確認し、確定ボタンを押下します。

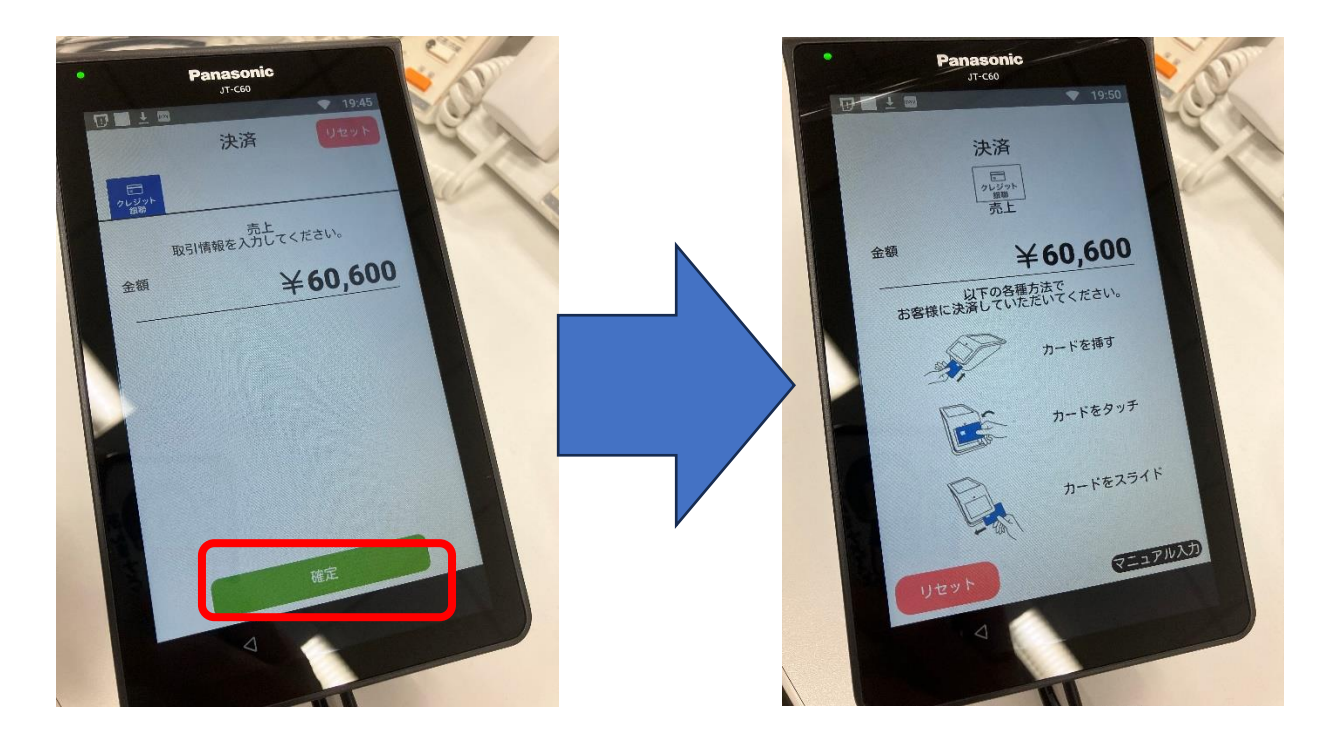

画面に表示される案内に従って、決済を完了してください。 決済完了後、INCHARGE7 ヘデータの送信が行われます。

※画面はクレジット決済を選択した場合の画面です。

※金額を修正する場合は、金額を訂正してから確定ボタンを押下してください。

※確定ボタンを押さずに放置した場合、端末のタイムアウト時間設定時間経過でキャンセルされます。

もう一度 INCHARGE7 から決済実行を行ってください。

④決済が正常に完了し、INCHARGE7 にデータが送信されます。

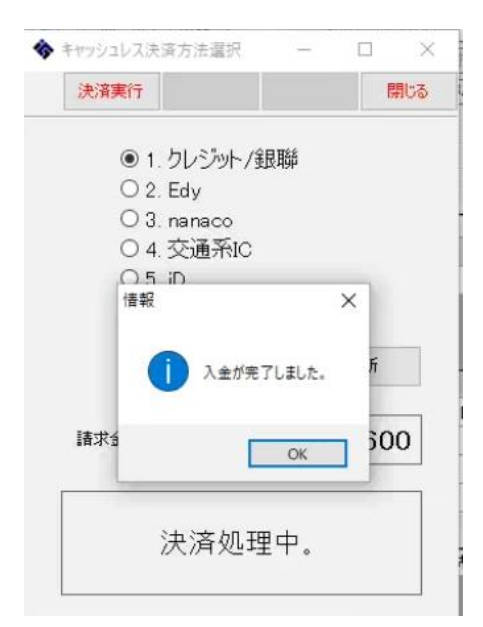

「入金が完了しました。」というメッセージが表示されます。OK ボ タンを押下し、画面を閉じてください。 ④チェックアウト画面にて入金一覧部分に決済額が入金されているのを確認し、領収書発行またはチェ ックアウトを実施します。

|      |               | -91.12-   | ***      |               | 240 24 HH     | 65.In.+ 200      | -                        | r               | 1+++              | ±15.8      |         |
|------|---------------|-----------|----------|---------------|---------------|------------------|--------------------------|-----------------|-------------------|------------|---------|
| a+4W | 利水香棚未         | 7001-     | 快济       | <b>即產</b> 借 写 | 、大済س市木        | 理拟者 光1           | т                        | 7199791         | 注意争项              | 7009-      | 571     |
| 用者一覧 | Ľ             |           |          |               |               |                  |                          |                 | 0094/09/0         | e (        |         |
| 食索条件 |               |           |          |               | 12            | 家白情報             |                          |                 | 2024/03/0         | 0 (//)     | > >     |
| □ 未: | チェックアウトのみ表示 🔲 | 連泊の滞在者も表示 | 会計区分 00  | A大正旅館         |               | 利用部屋 10          | 03                       | 会計部屋 1          | 03                | Pt         | 0       |
| 部屋番  | 号             | 氏名        |          |               |               | 氏名ス              | テラ連携                     |                 | リガナ ステラレ          | ンケイ        |         |
| _    |               |           |          |               | 利             | 川用開始日 20         | 024/03/05                | 火 ~ [           | 2 泊 室類            | ų 1        |         |
| 表示 1 | 予約者別          |           | チェックアウト残 | 室数 0          | _             | 大人               | 2 小人A                    | 0 小人B           | 0 小人              | C 🛛 添·     | 乗       |
| 日帰   | 予約名           | 部屋        | ステータス    | 精算            | ~             | 領収書印字言           | 語 1                      | 日本語             | □ 科目4             | ら(日本語)を表   | 示       |
|      | ステラ連携         | 103       | OUT済     | *             |               | 本会計(1)           | 大会社                      | (2)             |                   |            |         |
|      |               |           |          |               |               | 日付               | 430                      | 品名              |                   | 教量 料       | <u></u> |
|      |               |           |          |               | 2             | 024/03/05 7      | 影泊代                      | 00-0            |                   | 1 ¥        | 20,150  |
|      |               |           |          |               | 2             | 024/03/06 7      | 彩白代                      |                 |                   | 1 ¥        | 20,150  |
|      |               |           |          |               | 0             | 内入湯税 ¥300        | D) 宿泊税 ¥0                |                 |                   |            |         |
|      |               |           |          |               |               | 利用金額             |                          |                 |                   |            | ¥40,30  |
|      |               |           |          |               |               | 主动会相             |                          |                 |                   |            | #40,300 |
|      |               |           |          |               |               | 비가포함             |                          |                 |                   |            | +       |
|      |               |           |          |               |               | 金一覧              | 志田生                      | 心病              | 1.40              | H-LO       |         |
|      |               |           |          |               | 7             | へ重い 晶パート<br>レジット | VISA                     | 重 6月<br>¥60.600 | 八重口<br>2024/03/19 | 2024/03/06 | ステラクリ   |
|      |               |           |          |               | 2             | テラ調整金            |                          | -¥20,300        | 2024/03/19        | 2024/03/06 |         |
|      |               |           |          |               |               |                  |                          |                 |                   |            |         |
|      |               |           |          |               | ス             | テラ調整金            |                          | ¥20,300         | 2024/03/19        | 2024/03/06 |         |
|      |               |           |          |               | ्र<br>∢       | テラ調整金            |                          | ¥20,300         | 2024/03/19        | 2024/03/06 | >       |
| 事項   |               |           |          |               | <u>्</u><br>र | テラ調整金            |                          | ¥20,300         | 2024/03/19        | 2024/03/06 | >       |
| 事項   |               |           |          |               |               | テラ調整金            | <del>アサト体で</del><br>テキスト | ¥ 20,300        | 2024/03/19        | 2024/03/06 | >       |
| 事項   |               |           | 1        |               | بر<br>ح<br>ا  | テラ調整金            | テキスト                     | ¥ 20,300        | 2024/03/19        | 2024/03/06 | >       |
| 事項   |               |           |          |               |               | テラ調整金            |                          | ¥20,300         | 2024/03/19        | 2024/03/06 | >       |

※領収書分割されていても、予約単位での決済になります。

そのため、1 枚目の領収書に差引請求金額に表示される金額が一括で入金されます。

※領収書分割されている予約の領収書を発行する場合、2枚目、3枚目の領収書には調整金という項目で 請求金額と同額の入金を自動で行っています。1枚目には反対にマイナス金額を挿入し、予約内で貸借 をあわせています。これにより領収書発行時に「現金で自動入金する」設定が有効な場合でも現金が挿 入されなくなります。